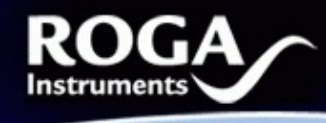

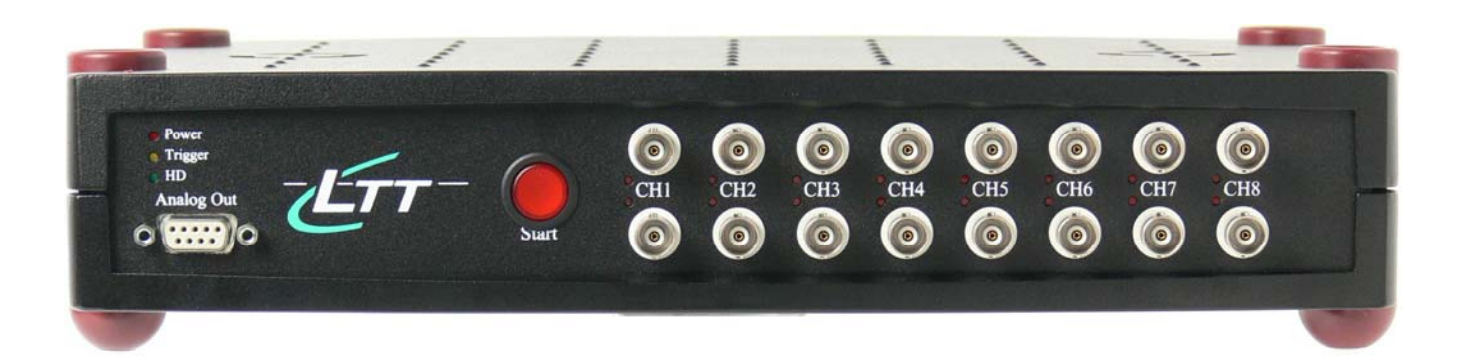

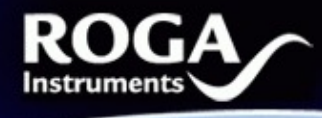

Dear Customer!

Congratulations on the purchase of your LTT device. This Product has been carefully designed and engineered to provide you with a precise and reliable data acquisition instrument. Please read this instruction manual before using the product, and keep it at hand for reference.

You're ROGA-Instruments-Team

## 1. Introduction

1.1 System Requirements

PC with Windows XP SP2, Windows Vista SP1 OS and available SCSI Controller or RATOC U2SCX (USB2.0) adapter. DASYLab7 to DASYLab10

## 1.2 Included Parts

Following parts are included:

- 1 RogaLTT DASYLab driver.
- 1 CD-ROM
- 1 This PDF manual

## 2. Getting started

## 2.1 Connecting hardware

## 2.1.1 PC connection:

Use the supplied interface to connect the LTT hardware to an available USB/SCSI port on your PC.

## 2.2 Installation

Start your PC. Microsoft Windows XP or above should be installed. These operating systems do not require additional drivers. The LTT device will be automatically detected and installed as a disk drive. You may now use your hardware with LTTView or DASYLab software.

## 3. DASYLab installation

Please download the DASYLab 28 day's trial version here:

RogaLTT Rev. 1.0 - 08.2008 DASYLab LTT Driver

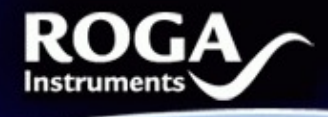

http://www.roga-instruments.com/software/dasylab.html

The content of this zip file includes the DASYLab program and the LTT driver.

Install as first the DASYLab program.

| DASYLab 10    | .0-Setup                       |                  |        | X      |
|---------------|--------------------------------|------------------|--------|--------|
| Serial Num    | ber                            |                  |        |        |
| Please entr   | er the serial number of your [ | )ASYLab package. |        |        |
| S/N:          |                                |                  |        |        |
| InstallShield | Evaluation                     | < Back           | Next > | Cancel |

Enter here your valid DASYLab serial number, or click the "Evaluation" button and follow the installation.

In the next step change to the "LTT Driver" folder and execute the RogaDASYLab setup.

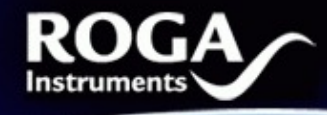

| 🔏 ROGA Dasylab Modules Version 7.01                                                                                         |  |  |  |  |  |
|----------------------------------------------------------------------------------------------------|--|--|--|--|--|
| ROGA<br>Instruments                                                                                                    |  |  |  |  |  |
| Destination Location (DASYLab Folder and DASYLab INI-Folder)<br>To change folders, click Browse, and select another folder. |  |  |  |  |  |
| 'Automatic Search' searches for directories containing a file DASYLAB.INI or DASYLab.EXE.                                   |  |  |  |  |  |
| You can choose not to install ROGA Dasylab Modules by clicking Cancel to exit Setup.                                        |  |  |  |  |  |
| DASYLab program Folder<br>C:\Programme\Dasylab 10.0 Browse                                                                  |  |  |  |  |  |
| Destination Folder for DASYLab.INI                                                                                          |  |  |  |  |  |
| C:\Programme\DASYLab Browse                                                                                                 |  |  |  |  |  |
| <u>A</u> utomatic search                                                                                                    |  |  |  |  |  |
| < <u>B</u> ack ( <u>Next</u> > Cancel                                                                                       |  |  |  |  |  |

Here we recommend using the "Automatic search" button twice.

At the DASYLab driver selection window you can choose now the "Driver for Tasler LTT"

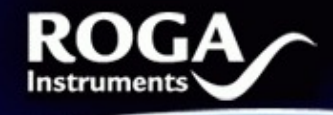

| 🛃 ROGA Dasylab Modules                                                                                                    | Version 7.01                                                                                                    |                                          |  |  |  |  |
|----------------------------------------------------------------------------------------------------|----------------------------------------------------------------------------------------------------|------------------------------------------|--|--|--|--|
| R                                                                                                    | OGA                                                                                                    |                                          |  |  |  |  |
| Select Components                                                                                                    |                                                                                                    |                                          |  |  |  |  |
| In the options list<br>below, select the<br>options that you<br>would like to have<br>installed.<br>The disk space fields<br>reflect the<br>requirements of the<br>options you have<br>selected. | <ul> <li>Driver for TEAC GX1, Version 7.7</li> <li>Driver for TEAC LX10, Version 2.17</li> <li>Module file format 'HEAD acoustics HDF', Ver. 1.8</li> <li>Module file format 'Müller BBM PAK', Version 1.4</li> <li>Module file format 'LMS TDF' Version 1.6</li> <li>Module 'Sound Level', Version 3.11</li> <li>Module 'Sound Power', Version 3.5</li> <li>29</li> <li>Driver for Tasler LTT, Version 1.4</li> </ul> | 0k<br>0k<br>0k<br>0k<br>0k<br>55k<br>55k |  |  |  |  |
|                                                                                                    | Disk Space Required: 755<br>Disk Space Remaining: 44279255                                                                                                    | k<br>k                                   |  |  |  |  |
| Wise Installation Wizard®                                                                                                    | < <u>B</u> ack <u>N</u> ext>                                                                                                    | Cancel                                   |  |  |  |  |

In addition ROGA-Instruments offer some File format converters and ad on modules for acoustic measurements with DASYLab.

## 3.1 Working with DASYLab

Please click to the DASYLab icon on your desktop, so that DASYLab will start up.

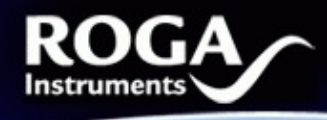

#### DASYLab10-Net - (unknown) - [Worksheet] Edit Modules Measurement View Options Window Help File Start F5 X 🖻 🖻 Ш ► CTRL+F5 Stop Modules Black Box Pause CTRL+F6 🖃 🚞 Modules Start/Stop at Time... 🗄 🌍 Inputs/( 🗄 🛅 Trigger Remote Control... 🗄 🛅 Mathem 🗄 🛅 Statistic Auto Start 🗄 🛅 Signal A Driver Selection... 🗄 🛅 Control Hardware Setup ٠ 🗄 🛅 Display Measurement Setup ٠ 🗄 🛅 Files Time Bases ۶ 🗄 🛅 Data Re 🗄 🛅 Network Serial Devices... 🕀 🛅 Special 🛙 🗄 💼 Add-On Modules 🗄 🛅 HDF File 🗄 💼 Add-on Modules

# Getting started with DASYLab & LTT hardware

Here you have to click the "Measurement" menu, and go to the "Driver Selection":

| Driver Selection                                              | X      |
|---------------------------------------------------------------|--------|
| <ul> <li>Installed drivers</li> </ul>                         | ОК     |
| DEMO                                                          |        |
| LTT.dll                                                       | Cancel |
| Sound board                                                   |        |
| TEAC GX1                                                      | Help   |
| TEAC LX10                                                     | Пер    |
|                                                               |        |
| Select the driver to be loaded when the program starts again. |        |

Select the LTT.dll and restart DASYLab.

Now the DASYLab LTT driver is loaded and ready for your measurement project.

RogaLTT Rev. 1.0 - 08.2008 DASYLab LTT Driver

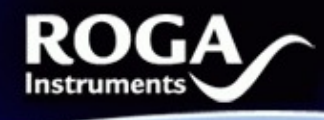

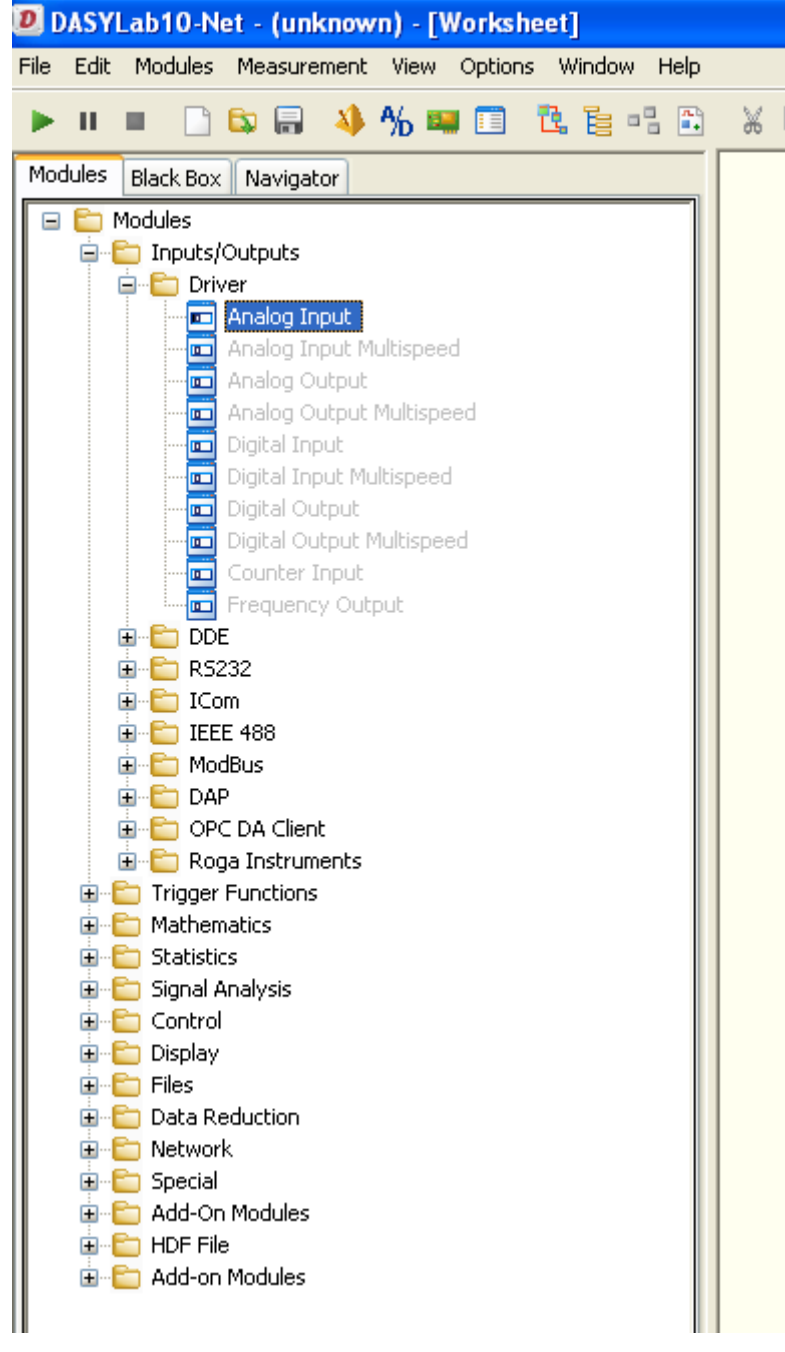

Here you can choose the Analog input of the LTT device and put it by drag and drop to the DASYLab worksheet.

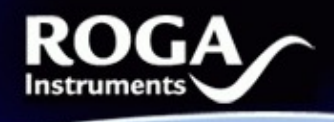

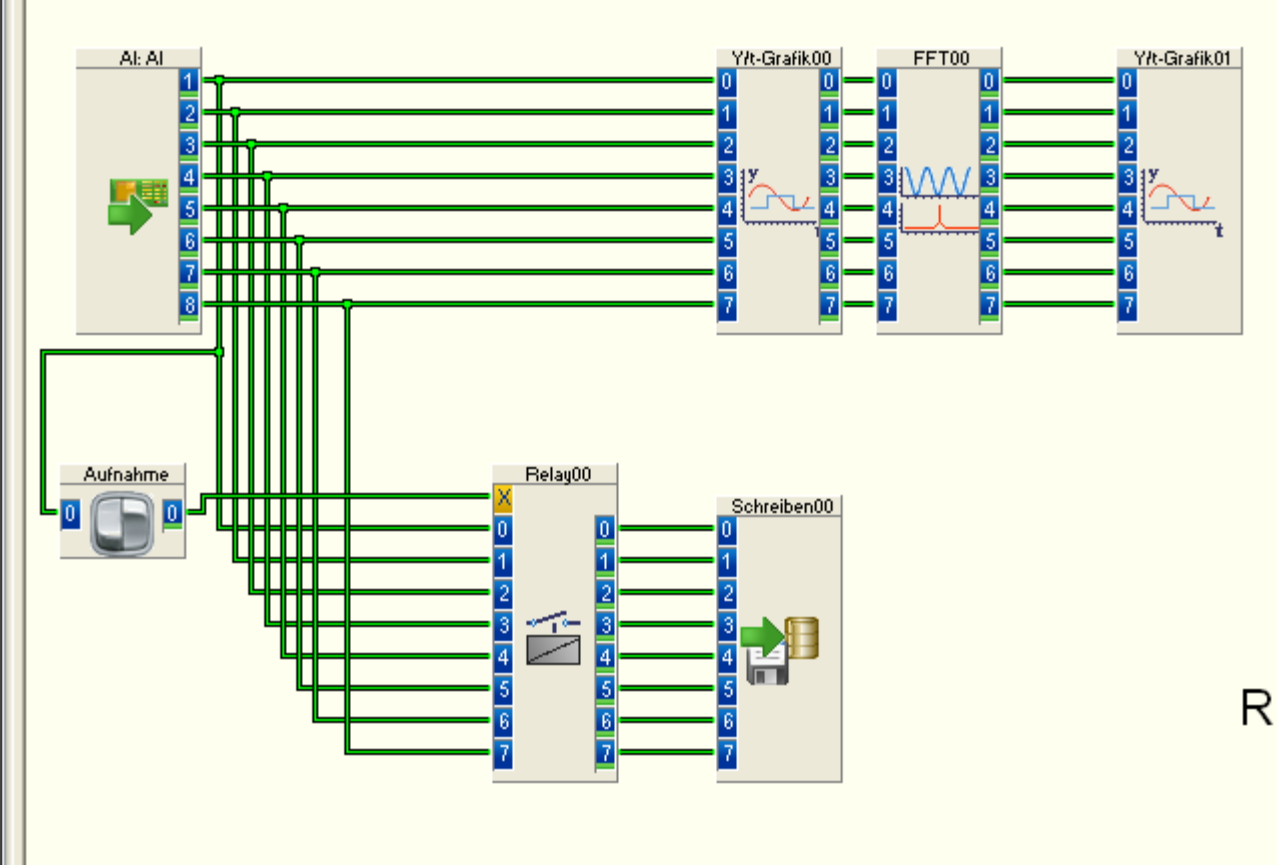

Generally it is possible to design your application under DASYLab relatively fast, and also in combination with other I/O devices like CAN, Counter, Digital Cards and so on.

Due to the very special LTT high speed ADC concept, the *block size* under DASYLab must be at least 1024.

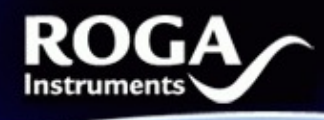

IIIIn

| Measurement Setup                                                                                                    |                      |
|----------------------------------------------------------------------------------------------------|----------------------|
| General settings         Sampling rate         223.2142       KHz         Block size       Synchronization         Block size       Synchronization         Block size       Synchronization         Block size       PC clock         Block size       PC clock         Block size       Output buffer         Fill once       Dutput buffer         Fill once       Synchronous         Cont. refill       Output start         100       Fill once         2200       Cont. refill         2200       Digital output start         1000       Ince         1024       PC: 28 days         2000       Ince:         2000       Ince: | OK<br>Cancel<br>Help |

We recommend the Block size of 32768.

For further questions, do not hesitate to contact Tasler GmbH or ROGA-Instruments.

#### **ROGA-Instruments**

Sales Office for Measurement Solutions Steinkopfweg 7; D-55425 Waldalgesheim Germany LTT Labortechnik Tasler GmbH Friedrich-Bergius-Ring 15

D-97076 Würzburg

Phone: +49 (0) 6721 - 9844 - 54 Fax: +49 (0) 6721 - 9844 - 74 E-Mail: <u>info@roga-instruments.com</u> +49-(0)931-3 59 61-42 +49-(0)931-3 59 61-50 info@tasler.de

RogaLTT Rev. 1.0 - 08.2008 DASYLab LTT Driver